## Contrôle des doublons

Avec le contrôle des doublons, PC CADDIE cherche des personnes en double. Vous trouverez cette fonction sous **Personnes/Recherche des doublons**. Commencez le processus avec **OK**:

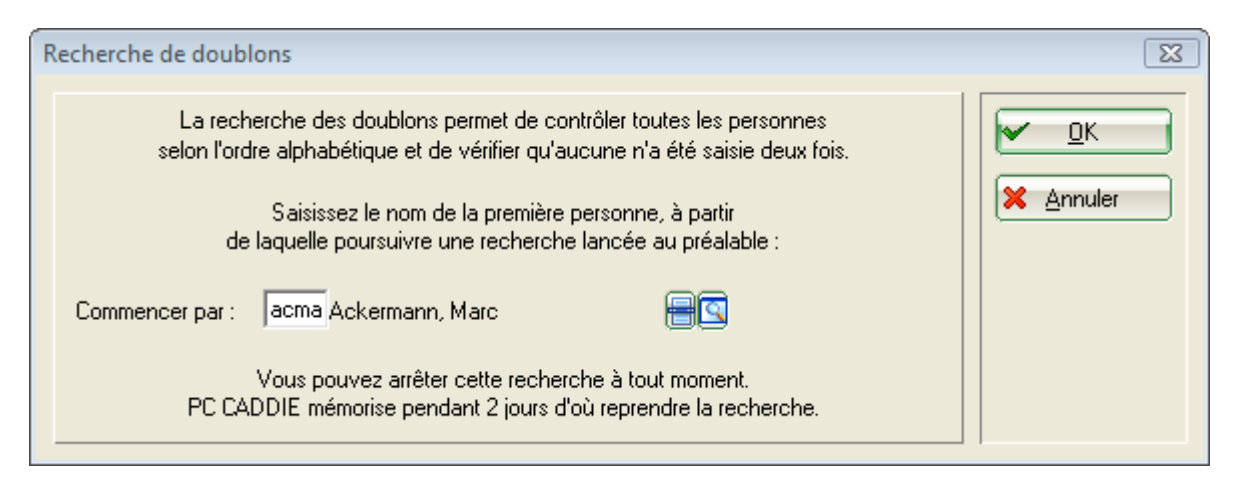

Si PC CADDIE trouve une personne qui est enregistrée en double, la fenêtre suivante apparaît :

| ersonne en o                                                                  | double                                                             | Σ                                                                     |  |  |  |
|-------------------------------------------------------------------------------|--------------------------------------------------------------------|-----------------------------------------------------------------------|--|--|--|
| La personne suivante semble avoir été enregistrée en double (33) :            |                                                                    |                                                                       |  |  |  |
| Numéro:<br>Titre:<br>Prénom:<br>Nom:<br>Rue:<br>Code postal<br>Lieu:<br>Club: | Personne 1 (teti/ 148)<br>099.0011.100148<br>Dr.<br>Timo<br>Tester | Personne 2 (tet1/ 149)<br>099.0011.100149<br>Timo<br>Tester<br>Invité |  |  |  |
| Handicap:                                                                     |                                                                    |                                                                       |  |  |  |
| Entrée:                                                                       | 04.11.10                                                           | 04.11.10                                                              |  |  |  |
| Caractère:<br>Téléphone:<br>Mail:                                             | M 4 1 0 0                                                          | M 4000                                                                |  |  |  |
|                                                                               | Conserver la personne 1                                            | et supprimer la personna ?                                            |  |  |  |
|                                                                               | Conserver la personne <u>i</u>                                     |                                                                       |  |  |  |
|                                                                               | Conserver la personne <u>2</u>                                     | et supprimer la personne 1                                            |  |  |  |
| O Modifier la personne 1                                                      |                                                                    |                                                                       |  |  |  |
| 0                                                                             | O Modifier la personne 2                                           |                                                                       |  |  |  |
|                                                                               | <u>C</u> onserver les                                              | deux personnes                                                        |  |  |  |
| ×                                                                             | Annuler                                                            |                                                                       |  |  |  |
| -                                                                             |                                                                    |                                                                       |  |  |  |

Décidez maintenant laquelle des deux personnes vous voulez garder ou modifier.

Il faut faire attention avec les doublons de membres. Dans ce cas il faudrait plutôt garder les deux personnes et clarifier le statut des deux personnes.

Lors du traitement, vous arrivez directement dans la personne. Vous pouvez aussi interrompre la contrôle à tout moment. Pendant deux jours PC CADDIE se souvient où la contrôle doit être continué. Autrement vous pouvez indiquer le code de recherche avec lequel le contrôle doit continuer à s'exécuter.

Les nombres et lettres indiqués dans les caractéristiques de la fenêtre de la recherche de doublons vous montrent.....

| ersonne en (                                                       | double                                  | X                                                                                                    |  |  |  |
|--------------------------------------------------------------------|-----------------------------------------|----------------------------------------------------------------------------------------------------|--|--|--|
| La personne suivante semble avoir été enregistrée en double (16) : |                                         |                                                                                                    |  |  |  |
| Numéro:<br>Titre:                                                  | Personne 1 (smbe/ 2)<br>099.0011.100001 | Personne 2 (SSS / 10)<br>099.0011.100010                                                                    |  |  |  |
| Prénom:<br>Nom:<br>Rue:<br>Code postal                             | Benedikt<br>Schmedding                  | Benedikt Schmedding<br>Schmedding Software Systeme GmbH<br>Hertensteinstrasse 122<br>CH 6353<br>Hertenstein |  |  |  |
| Club:<br>Handicap:<br>Naissance:                                   | Schmedding-CH<br>35.4<br>· ·            |                                                                                                    |  |  |  |
| Entrée:<br>Caractère:<br>Téléphone:<br>Mail:                       | 26.10.09<br>M 4 8 1 0                   | 01.01.07<br>3 4 8 0 0<br>+41-4173927080<br>info@pccaddie.com                                                |  |  |  |
|                                                                    | Conserver la personn                    | ie <u>1</u> et supprimer la personne 2                                                                      |  |  |  |
|                                                                    | Conserver la personn                    | ie <u>2</u> et supprimer la personne 1                                                                      |  |  |  |
| 0                                                                  | O <u>M</u> odifier la personne 1        |                                                                                                    |  |  |  |
| 0                                                                  | O <u>M</u> odifier la personne 2        |                                                                                                    |  |  |  |
|                                                                    | <u>C</u> onserver                       | les deux personnes                                                                                          |  |  |  |
| Annuler                                                            |                                         |                                                                                                    |  |  |  |

...quels statuts ont chaqune des personnes dans leur masque.

| Sexe         | 3 - Entreprise, Interlocuteur masculin | • |
|--------------|----------------------------------------|---|
| Classe d'âge | 4 - Adulte                             | • |
| Affiliation  | 8 - Midweek                            | • |
| Statut       | 0.                                     | • |
| Inutilisé    | 0.                                     | • |

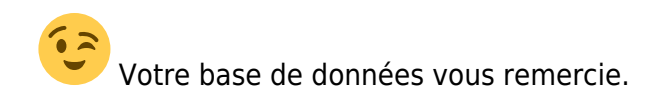